## Extraction d'une portion de Modèle Numérique de Terrain depuis le site ASTER

Les données sont accessibles avec le lien présent sur le cours ou ci-dessous :

https://asterweb.jpl.nasa.gov/

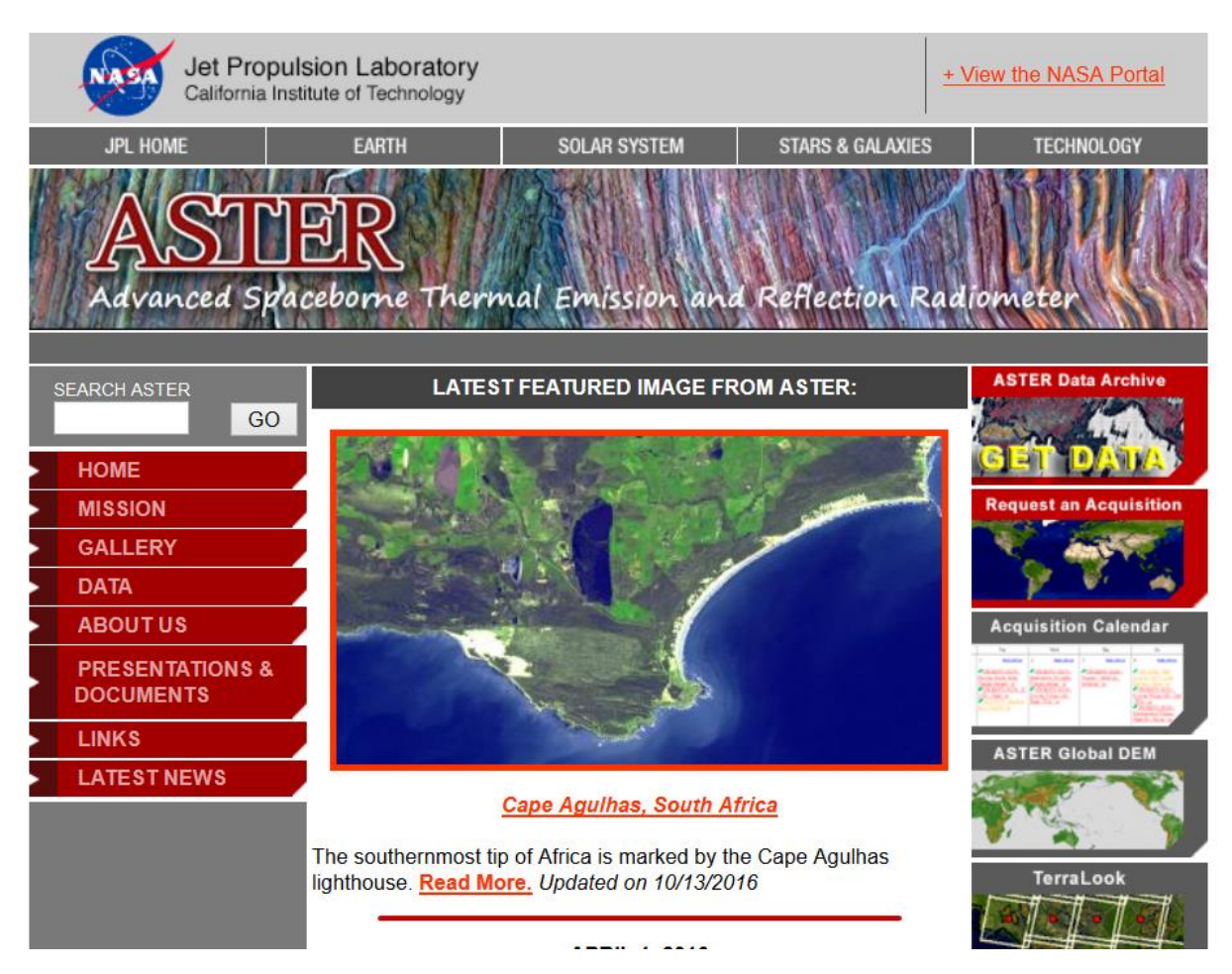

Choisir le produit GDEx

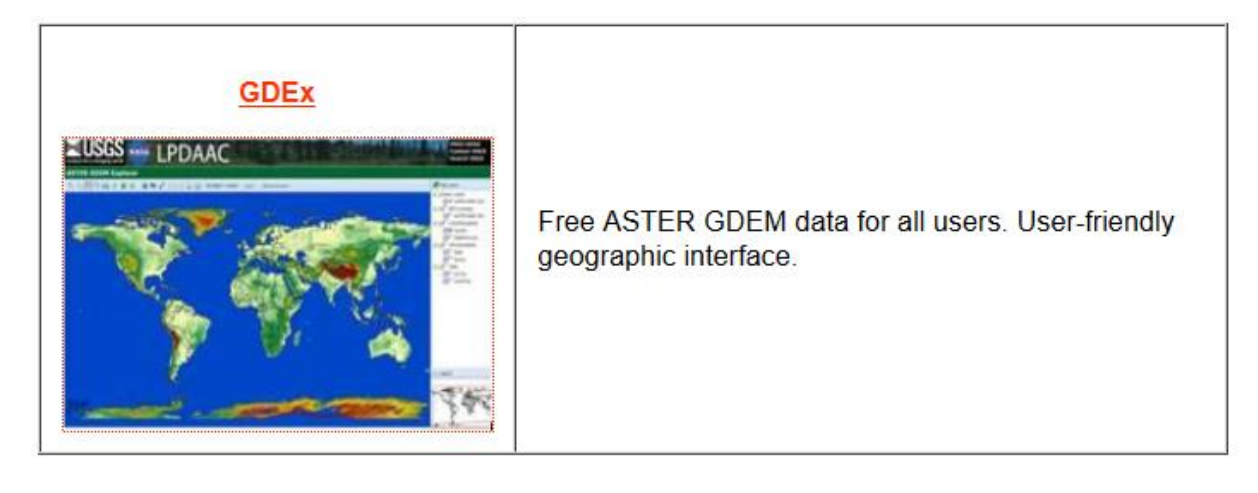

L'utilitaire permet de parcourir le globe, Vous pouvez ensuite sélectionner votre zone d'intérêt avec un rectangle attention l'outil d'export nécessite d'avoir un compte (gratuit) et de se s'identifier.

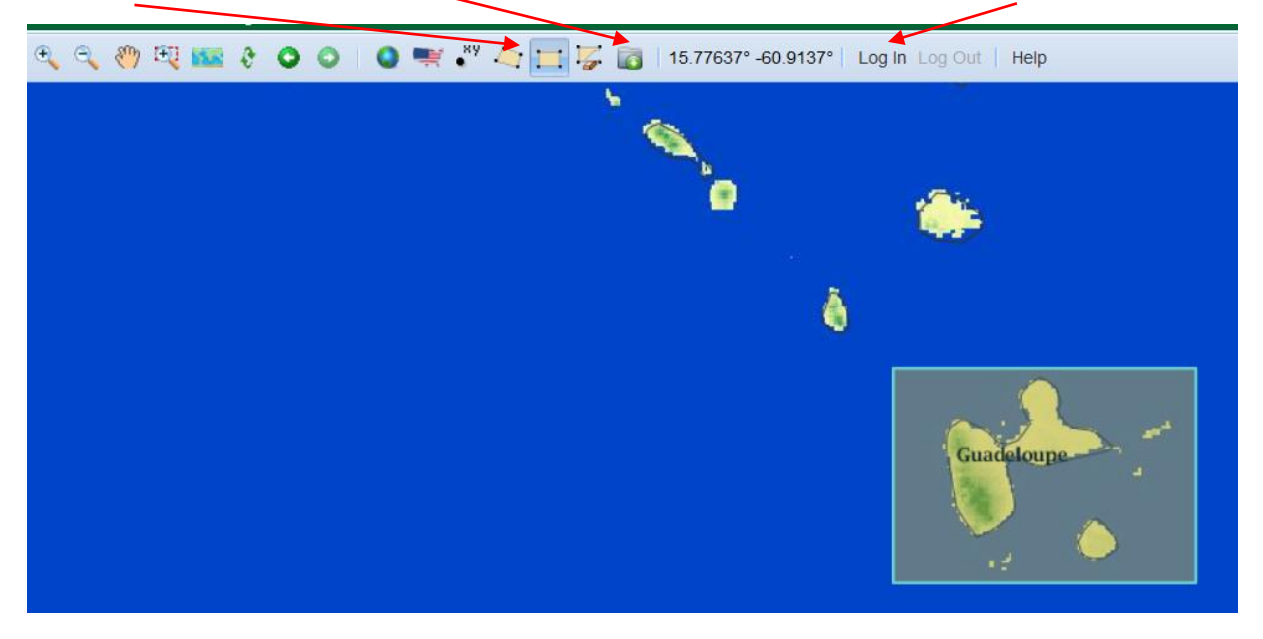

Pour la première fois, il faut suivre la procédure suivante (cliquer sur Log in with Earthdata)

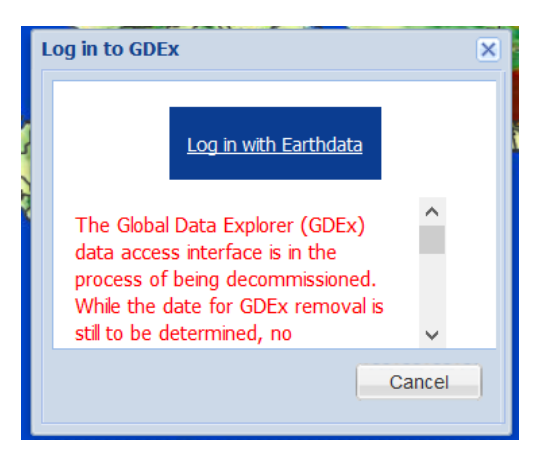

## Puis choisir Register (bouton bleu)

| 🗃 EARTHDATA LOGIN                                                                                                    |                                                                                                    |
|----------------------------------------------------------------------------------------------------|----------------------------------------------------------------------------------------------------|
| Username          Username         Password         Stay signed in (this is a private workstation)         LOG IN       REGISTER         I don't remember my username         I don't remember my password         Help | The Earthdata Login provides a single<br>mechanism for user registration and profile<br>management for all EOSDIS system<br>components (DAACs, Tools, Services). Your<br>Earthdata login also helps the EOSDIS<br>program better understand the usage of<br>EOSDIS services to improve user experience<br>through customization of tools and<br>improvement of services. EOSDIS data are<br>openly available to all and free of charge<br>except where governed by international<br>agreements. |

Vous devez ensuite choisir un login (j'ai pris mon prénom\_nom, car il ne faut pas d'espace) Puis donner votre mail (pour activer votre compte) et le domaine dans lequel vous travaillez Vous recevez dans les 10 minutes qui suivent, un mail d'activation

| Sujet:        | Earthdata Login Profile Activation   |
|---------------|--------------------------------------|
| Expéditeur:   | urs-noreply@urs.eosdis.nasa.gov      |
| Date:         | Mercredi 26 Octobre 2016 10:02 CEST  |
| Destinataire: | sylvain.payraudeau@engees.unistra.fr |
| Répondre à:   | urs-noreply@urs.eosdis.nasa.gov      |

Earthdata Login - Profile registration

## Hello, Sylvain Payraudeau.

A profile in the EOSDIS Earthdata Login has been requested for sylvain\_payraudeau, using this email address.

To complete the registration, please follow this link:

http://urs.earthdata.nasa.gov/activations/d10r1cWEnTAez6%252FkkN%30YJAatu85G0xh%3JcBqk0yk%252FqilkClegp5GWr8AQ%250ABrxDtaWIKmVg%250A

If your email client does not show the URL as a link, just copy and maste it into your Web browser's location field. If the HDL has

Et en cliquant sur lien, votre profil utilisateur est activé et vous pouvez utiliser l'outil d'extraction des données.

| earthdata login                                                            |  |
|----------------------------------------------------------------------------|--|
| <b>Your profile has been activated.</b><br>Log into Earthdata Login system |  |
|                                                                            |  |

Vous avez le choix entre plusieurs formats que je n'ai pas tous testés. J'ai utilisé le format par défaut proposé (GeoTiff) que j'ai compressé pour gagner en temps de téléchargement.

| $\Delta \Delta C$                                                     | Download |                                                                                                    |                                 |            | ×                                                                                                    |
|-----------------------------------------------------------------------|----------|----------------------------------------------------------------------------------------------------|---------------------------------|------------|----------------------------------------------------------------------------------------------------|
| JAAC                                                                  |          | Output Settings                                                                                                    |                                 |            |                                                                                                    |
|                                                                       |          | Product:                                                                                                    | ASTER Global DEM V2             |            | ~                                                                                                    |
| 16.80139° -62.08814°   Logged in as sylvain_payraudeau Log Out   Help |          | Format:                                                                                                    | GeoTIFF                         | O ArcASCII |                                                                                                    |
|                                                                       |          |                                                                                                    | ○ GeoTIFF - 1x1 Tiles           | ○ JPEG     |                                                                                                    |
| at                                                                    |          | Projection:                                                                                                    | Lat/Lon                         |            |                                                                                                    |
|                                                                       |          | Compressed:                                                                                                    | .zip                            |            |                                                                                                    |
|                                                                       |          | Research Area:                                                                                                    |                                 | ~          |                                                                                                    |
|                                                                       |          | By selecting 'Sub                                                                                                    | omit', I agree to the following | :          |                                                                                                    |
| Guadeloupe                                                            |          | <ul> <li>I agree to redistribute the ASTER GDEM *only* to individuals within my organization or project of intended use or in response to disasters in sup of the GEO Disaster Theme.</li> <li>When presenting or publishing ASTER GDEM data, I agree to include 'A GDEM is a product of METI and NASA.'</li> <li>Because there are known inaccuracies and artifacts in the data set, pleas the product with awareness of its limitations. The data are provided 'as is neither NASA nor METI/ERSDAC will be responsible for any damages resufrom use of the data.</li> <li>Effects of the -32768 fill value surrounding Polygon and Defined Area selections can be mitigated by stretching the histogram within the valid of data range.</li> </ul> |                                 |            | in my<br>in support<br>ude 'ASTER<br>, please use<br>d 'as is' and<br>es resulting<br>rea<br>valid GDEM |
|                                                                       |          |                                                                                                    |                                 |            |                                                                                                    |
| <u> </u>                                                              |          |                                                                                                    | Submit 🛛 😵                      | Cancel     |                                                                                                    |

## Vous avez un outil de prévisualisation

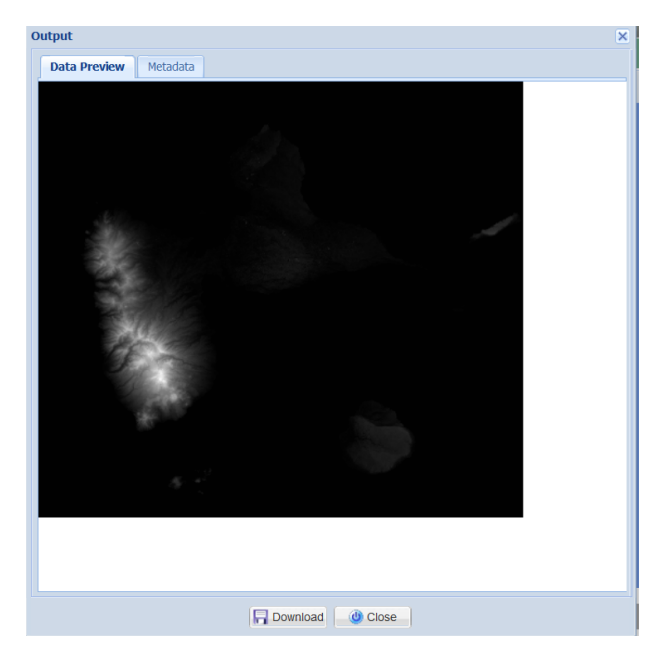

Avec les métadonnées

| Output          |                   |                 |                |                  |              | × |
|-----------------|-------------------|-----------------|----------------|------------------|--------------|---|
| Data Preview    | Metadata          |                 |                |                  |              |   |
| URL             |                   |                 |                |                  |              |   |
| URL:            | http://gdex.cr.us | gs.gov/geoporta | l_data_cache/2 | 0161026032423_19 | 82792986.zip |   |
| Size            |                   |                 |                |                  |              |   |
| Columns:        | 3282              |                 | Rows:          | 2876             |              |   |
| Bounding Box    | (                 |                 |                |                  |              |   |
| Projection/Datu | im: WGS 84        |                 |                |                  |              |   |
| West:           | -61.8873611       |                 | East:          | -60.9756944      |              |   |
| South:          | 15.7906944        |                 | North:         | 16.5895833       |              |   |
| Data Values     |                   |                 |                |                  |              |   |
| Min:            | 0                 |                 | Max:           | 1452             |              |   |
| Mean:           | 35.223            |                 | StdDev:        | 126.593          |              |   |
| NoData:         | -32768            |                 |                |                  |              |   |
|                 |                   |                 |                |                  |              |   |
|                 |                   |                 |                |                  |              |   |
|                 |                   |                 |                |                  |              |   |
|                 |                   |                 |                |                  |              |   |
|                 |                   | Download        | (U) Close      |                  |              |   |

Il suffit ensuite de télécharger le fichier (Download), le dézipper puis l'ouvrir depuis QGIS (ajouter un raster)

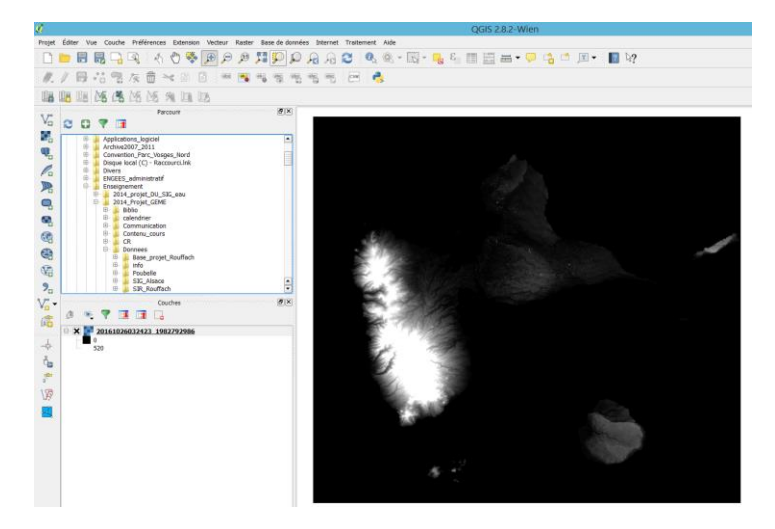

Il est ensuite possible de manipuler ce raster sous QGIS pour jouer sur la symbologie :

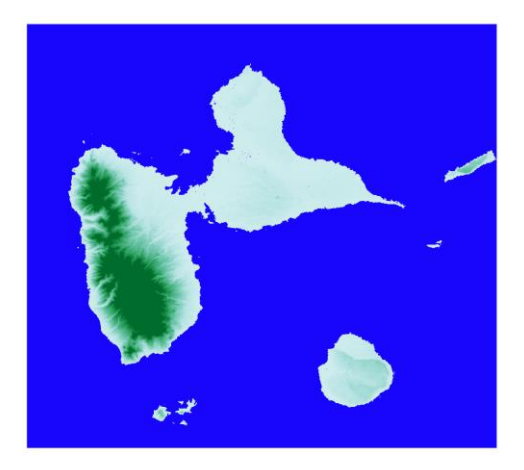

Mais également faire des traitements comme l'ombrage (Raster/traitement de surface/ombre)

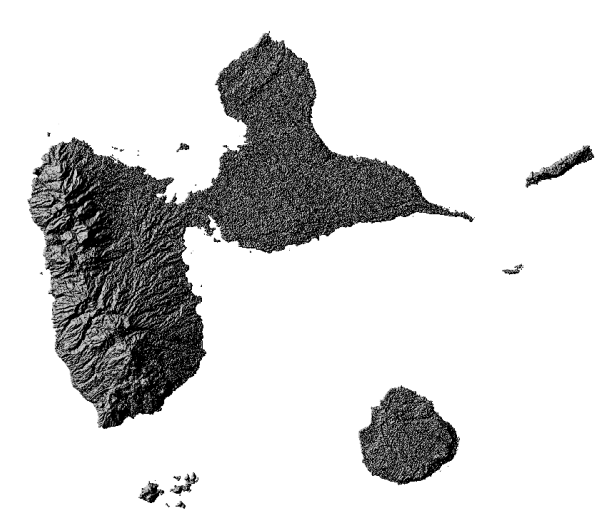

L'ombrage met en évidence le relief (notamment sur Basse-Terre à l'ouest) mais également le fait que l'information disponible est plutôt de type Modèle Numérique de Surface - MNS(que de Terrain MNT) avec un effet « végétation » visible sur Grande-Terre à l'Est.